## ■ビジネスサーバStandardで利用していた定型フォームメールを ビジネスサーバStandardプラスの定型フォームメールに変更する方法

## 今まで

| ALARCS-2014<br>ALARCS-2014<br>の目になった。<br>の日にのなっ、<br>・サービスを除す<br>お用い合わせ<br>TEPI<br>際には不能のころう<br>DISPLの各サジャームでお用いる たきのサービス<br>ススタイヤービス開入で読んいます。<br>なスタイレージ開入のご読んであります。<br>またまた、<br>なるためで、<br>・サービスを除す<br>していたいで、<br>していたいで、<br>していいでいで、<br>していたいで、<br>していたいで、<br>していたいで、<br>していたいでいでいでいでいたいで、 | ・ 約<br>m ビジネスソリューシ<br>STEP2<br>こ入力外目の得認<br>やPMB、また、お店さく                               | ROU + お用い造わせ + 9<br>aン m3 キャンペーン<br>の情報を入力し送信して、 | (トマップ・06A・馬墨車<br>の こ相談・お問い合<br>STEP3<br>お問い合せ内容の)             | x994.7 ○ ○ ○ ○ ○ ○ ○ ○ ○ ○ ○ ○ ○ ○ ○ ○ ○ ○ ○ |
|----------------------------------------------------------------------------------------------------|---------------------------------------------------------------------------------------|--------------------------------------------------|---------------------------------------------------------------|----------------------------------------------|
| ME DUGCのカ ・ 9ービスを探す<br>お問い合わせ<br>TEP1<br>熱心を打ちのこえカ<br>が知りに強いたきのそのサービス<br>また会かって見ていたいます。                                                                                                    | <ul> <li>ビジネスソリューシ</li> <li>STEP2</li> <li>こ入力内容の確認</li> <li>や内容、また、お客さま()</li> </ul> | aン m キャンペーン<br>の情報を入力し送信して                       | <ul> <li>ご相談・お問い合</li> <li>STEP3</li> <li>お問い合せ内容の</li> </ul> | <b>80 会員サポート</b>                             |
| お問い合わせ<br>TEP1<br>問い合せ方音のこ入力<br>5月10日 クロジェームにお知らもせのサービス<br>2人会力サービスはおいたます。<br>(20-ドルンデ900次か、変対情報以表されたがにつ                                                                                                    | STEP2<br>ご入力内容の確認<br>や内容、また、お客さま(                                                     | の寄掘を入力し送信して                                      | STEP3<br>お問い合せ内容のi                                            | xm                                           |
| TEP1<br>問い合せ内容のこ入力<br>お取りい合わせフォームにお用い合わせのサービス:<br>法人会良サービス提出よりご確確いたします。<br>1(20-ドルニズ明32から、登録技術を以来られた方につ                                                                                                    | STEP2<br>ご入力内容の確認<br>や内容、また、お客さまく                                                     | 0紫蚕を入力し送信して                                      | STEP3<br>お問い合せ内容のi                                            | Xell                                         |
| のお町い合わせフォームにお買い合わせのサービス<br>法人会員サービス担当よりご連接いたします。<br>12ワードがご不明な方や、空球情報を出失された方につ                                                                                                    | や内容、また、お客さま(                                                                          | 0皆蚕を入力し送信して                                      |                                                               |                                              |
| 12ワードがご不明な方や、登録情報を紛失された方につ                                                                                                    |                                                                                       |                                                  | ください。                                                         |                                              |
|                                                                                                    | 予ま  . ては、 管理者 仟语 ネ                                                                    | 生土机构成法人会晶叶术                                      | ートダイヤルまでお療法に、                                                 | でお問い合わせくがおい。                                 |
| い合わせ先はこちら                                                                                                    | OACCIA, BURLING                                                                       | 220002A2R06                                      | -Port Pres Consult-                                           | 0.0000                                       |
| A ART AND THE REPORT OF THE                                                                                                    |                                                                                       |                                                  |                                                               |                                              |
| Zaz (- 58 Jo comparentes y Alto color                                                                                                    |                                                                                       |                                                  |                                                               |                                              |
| お客さま情報                                                                                                    |                                                                                       |                                                  |                                                               |                                              |
|                                                                                                    |                                                                                       |                                                  |                                                               |                                              |
| ※ご利用中<br>・ 世界軍兵任者用ID ・ 世界軍兵                                                                                                    | の法人宗員さまで、管理責任<br>近世ID(温奈茶香14杯)                                                        | 首用ID、ログインID、読字書                                  | 暮号等が分かれば入力してく                                                 | nev.                                         |
| ログインID * ログインI<br>請求書書号 等 (日本市内)                                                                                                    | ID                                                                                    | -avanaana                                        |                                                               |                                              |
| · 18780                                                                                                    | 역부<br>( 주부                                                                            |                                                  |                                                               |                                              |
| (TAR                                                                                                    | 1497000000000000000000000000000000000000                                              | (200000000)                                      |                                                               |                                              |
| 22 法人名                                                                                                    |                                                                                       |                                                  |                                                               |                                              |
| <b>第</b> :株式会社                                                                                                    | はNTTボルル 河奈村名を高い                                                                       | 式名称でご記入べきまい。                                     |                                                               |                                              |
|                                                                                                    |                                                                                       |                                                  |                                                               |                                              |
| ふりがな                                                                                                    |                                                                                       |                                                  |                                                               |                                              |

フォームメールを設置したいページの htmlファイルを開き、

<form method="post" action="/cgi-bin/formmail/FormMail.pl">

と記述していました。

## これから

新しいサーバに定型のフォームメールをインストールします。

①お客様にお送りしている「確認用サイト接続方法」ページをご覧いただき、
 【管理者画面アドレス】に記載されているアドレスをブラウザに入力し、管理画面を表示します。

| Ľ | ジネスサーバ・Standar                                                               | d+ <sup>(スタンダード・ブラス)</sup>           |  |
|---|------------------------------------------------------------------------------|--------------------------------------|--|
|   | 「利用」など語い、こと説向、コ、ボ、クレビフロ、                                                     | やおう キロ・ケモキ・                          |  |
|   | 🗹 サイトマネージャー                                                                  | Site Manager                         |  |
| ( | サイト管理者用の管理シールです。<br>サイト管理者のお客様はこちらでサイト全体の設<br>adminアカウントのみログイン可能です。          | ーーーーーーーーーーーーーーーーーーーーーーーーーーーーーーーーーーーー |  |
|   | 🗹 Webマネージャー                                                                  | Web Manager                          |  |
|   | Web特権ユーザ・Webユーザ用の管理シール1<br>Web特権ユーザ・Webユーザのお客様はこちら<br>adminアカウントではログインできません。 | です。<br>でWeb・FTP関連の設定を行うことが出来ます。      |  |
|   | 🗹 メールマネージャー                                                                  | Mail Manager                         |  |
|   | メールユーザ用の管理ツールです。<br>メールユーザのお客様はこちらでメール間達の設<br>adminアカウントではログインできません。         | 定を行うことが出来ます。                         |  |

②サイトマネージャーをクリックして開きます。

③ユーザ名は「admin」、パスワードは、「確認用サイト接続方法」に記載されているものを入力します。

| Windows セキュリティ                        | - X-          |
|---------------------------------------|---------------|
| Password for admin のサーバー<br>ワードが必要です。 | . ೧೮೬೨-೮-೩೬パス |
| □-ゲー名<br>/パスワード<br>□ 具体用料を2回595       |               |
|                                       | 0K キャンセル      |

④「サイトマネージャー」の左メニューから「CGI管理」⇒「CGIインストール」を選びます。

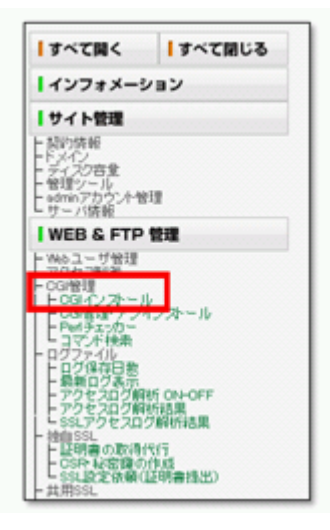

. . .

⑤「C-101 拡張フォームメール(Post mail)」を選び、ディレクトリ名を入力して、 「利用規定を承認してインストールする」ボタンを押してインストールします。

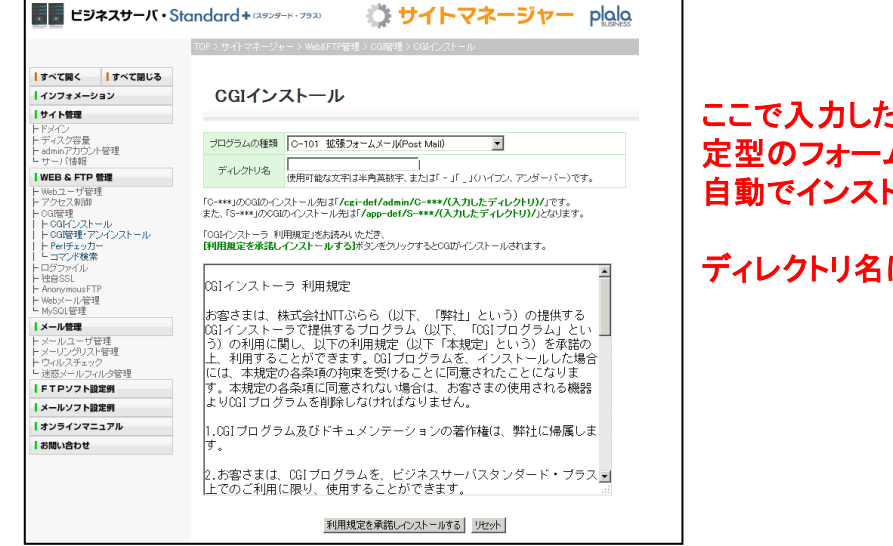

ここで入力したディレクトリに、 定型のフォームメールに必要なファイルが 自動でインストールされます。

## ディレクトリ名は任意のもので結構です。

⑥新しいサーバ(ビジネスサーバStandardプラス)でフォームメールを利用したいページの htmlファイルをエディタ等で開きます。

| HOME 💼 はじめての方へ                                                                                                    | サービスを探す のビジネスソリューション のキャンペーン のご相                                                                                                    | ・お見い合わせ ファイリル(ア) 原生(ア) 表示(ア) ヘルプ(オ)                                                                                                    |
|----------------------------------------------------------------------------------------------------|----------------------------------------------------------------------------------------------------|----------------------------------------------------------------------------------------------------|
| お問い合わせ                                                                                                    |                                                                                                    | <pre>clinocTyPE html PBELIC "-//WGC/DID XHTML 1.0 Fransitional//EW" "http://www.w2.org/TR/xhtml1/D<br/>Chtml xalns="http://www.w3.org/1999/xhtml" xal:lang="ja" lang="ja"&gt;</pre>                                                                                                    |
| STEP1<br>お問い合せ内容のご入力                                                                                                    | > STEP2<br>こ入力内容の確認                                                                                                    | Shead?<br>Similar thttp=cquiv="Content=Type" content="text/html; charset=Shift_JIS" /><br>Similar thttp=cquiv="Content=Script=Type" content="text/ayascript" /><br>Similar thttp=cquiv="Content-Script=Type" content="text/ayascript" />                                                                                                    |
| となる時代からサンオームに加加くなりがなり、モスマリ的、よた、加加スなの物物も人力によれしてたたい。<br>らなる人名称サービーが出して活動が入出す。<br>いい(スワードが二可能なから、室話時期を読みまれたかにつきましては、制度発行者さよりGOAは人の品サポートダイヤルまで約年品にでお知。<br>が見ったり世気に206 |                                                                                                    | <ul> <li>Cmeta name= robots content= noodo //</li> <li>Cmeta name= robots content= noodo //</li> <li>Cmeta name= robots content= 'index.follow' //</li> <li>Cmeta name= Resortsition content= 'フォーム 法人向けインターネット、法人向けプロバイダーをま<br/>Cmeta name= Resortsition content= '法人向けインターネット,法人向けプロバイダーをま     </li> </ul>                                                                                                    |
| <ul> <li>2017 左記マークがついている項目</li> <li>お客さま情報</li> </ul>                                                                                                    | は必ず入力してくだれ、                                                                                                    | Clink rel*stylesheet href*/ <u>Diz/css/import/tom.css</u> type*text/css media*print, screen<br>Clink rel*shortut icon href*/ <u>Diz/asion.cs</u> /<br>Cscript type*text/javascript*src*/ <u>Diz/s/javery-okt.ss</u> //script><br>Cscript type*text/javascript*src*/ <u>Diz/s/javery-okt.ss</u> //script>                                                                                                    |
| 管理夫任者用ID<br>日グインID<br>請求書番号 考                                                                                                    | ※C内除中心点へを見なます。望花県は客町10、ロッイン10、法学書単号キャッカか<br>= 智慧が点件(10(4)名集主(46)<br>・ (4)名集主(4)<br>・ (4)名集主(4)名(2)(2)(2)(2)(2)(2)(2)(2)(2)(2)(2)(2)(2)( | (script type='text/javascript' src='/biz/js/smitch.js <sup>2</sup> x/script)<br>wzAscrass<br>(script type='text/javascript' src='/biz/scheightline.js <sup>2</sup> x/script)<br>(script type='text/javascript' src='/biz/scheightline.js <sup>2</sup> x/script)<br>(link href='/biz/css/fom.csg' ref='styles/set' type='text/css' /b<br>(title)お問い合わせ  法人的(サインターキット、法人的(サインターキット、法人的(サインターキット、法人の)<br>(InstanceText mame='content' type='text' value='フォーム は私のけインターキット、法人の)                                                                                                    |
| ● <b>果</b> → 法人名                                                                                                    | 例:株式会社NTTJ666 市会社名を正式名称った記入切さい。                                                                                                    | <pre></pre> /bead> <pre>(body) </pre> <pre>/div id="wraper"&gt;</pre>                                                                                                    |
| ふりがな                                                                                                    | 荷:かぶしをがいしゃ大変でいていぶらら 不全角からがなてご記入 伝さい。                                                                                                    | <pre></pre> <pre></pre> |

88

⑦今まで<form method="post" action="/cgi-bin/formmail/FormMail.pl">と記述していた 場所を探して、以下の内容に変更します。

<form method="post" action="/cgi-bin/formmail/FormMail.pl">

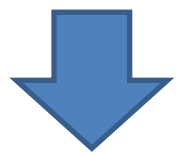

<form method="post" action="/cgi-def/admin/C-101/ ディレクトリ名 / postmail.cgi">

※ディレクトリ名は「C-101 拡張フォームメール(Post mail)」を インストールした時に設定したディレクトリ名を入力します。

⑧変更したhtmlファイルを、新しいサーバにアップロードします。

| ホストの設定                                                                | < FTP 接続設定 >                |
|-----------------------------------------------------------------------|-----------------------------|
| 基本 拡張 文字コード ダイアルアップ 高度 暗号化 特殊機能                                       | ◆ホスト名                       |
| ホストの設定名(I) ホスト名(アドレス)(N)                                              | 「確認用サイト接続方法」通知に<br>記載されている、 |
| ユーザ名(U) バスワード/バスフレーズ(P)<br>「「」」 * · · · · · · · · · · · · · · · · · · | 新しいサーバのIPアドレス               |
| ローカルの初期フォルダ(L)                                                        | ◆ユーザ名<br>Admin              |
| ホストの初期フォルダ(B)<br>現在のフォルタ                                              |                             |
| ■ 最後にアクセスしたフォルダを次回の初期フォルダとする(E)                                       | ▼ハスシート<br>「確認用サイト接続方法」通知に   |
| OK キャンセル ヘルプ                                                          | 記載されているパスワード                |
|                                                                       |                             |
| FFFTP (*)                                                             |                             |
| 続ビ コマンドビ フックマークビ 表示ビ ツール(1) オブション(1) ヘルブ(1)                           |                             |

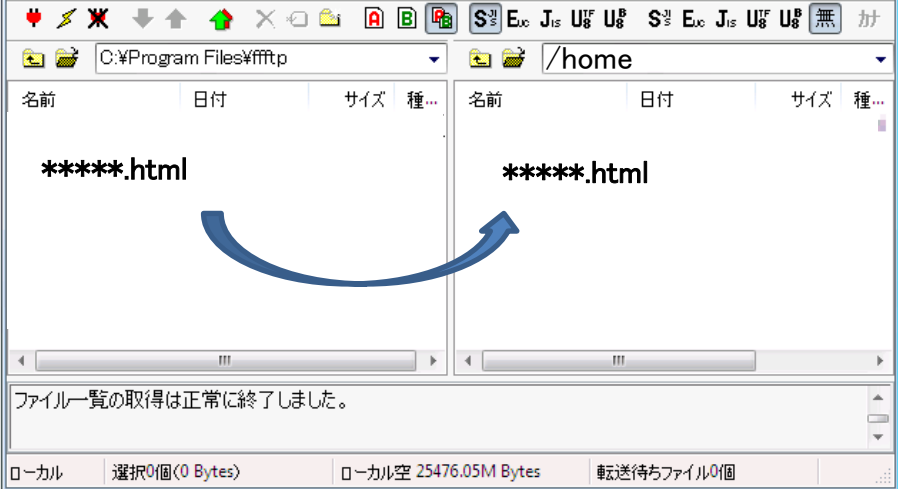